# 評価者講習(eラーニング)申込手順書

Vol.1\_2022.05.12

1

### 1.評価者講習(eラーニング)の申込み

【評価者講習(eラーニング) 案内画面】 <u>http://www.kanrikyo.or.jp/evaluation/e-learning/index.html</u>

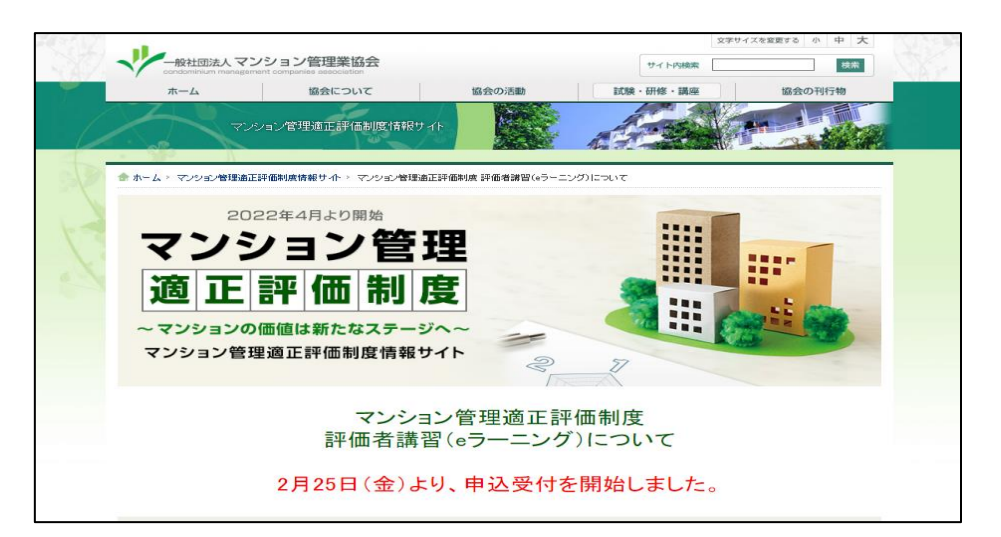

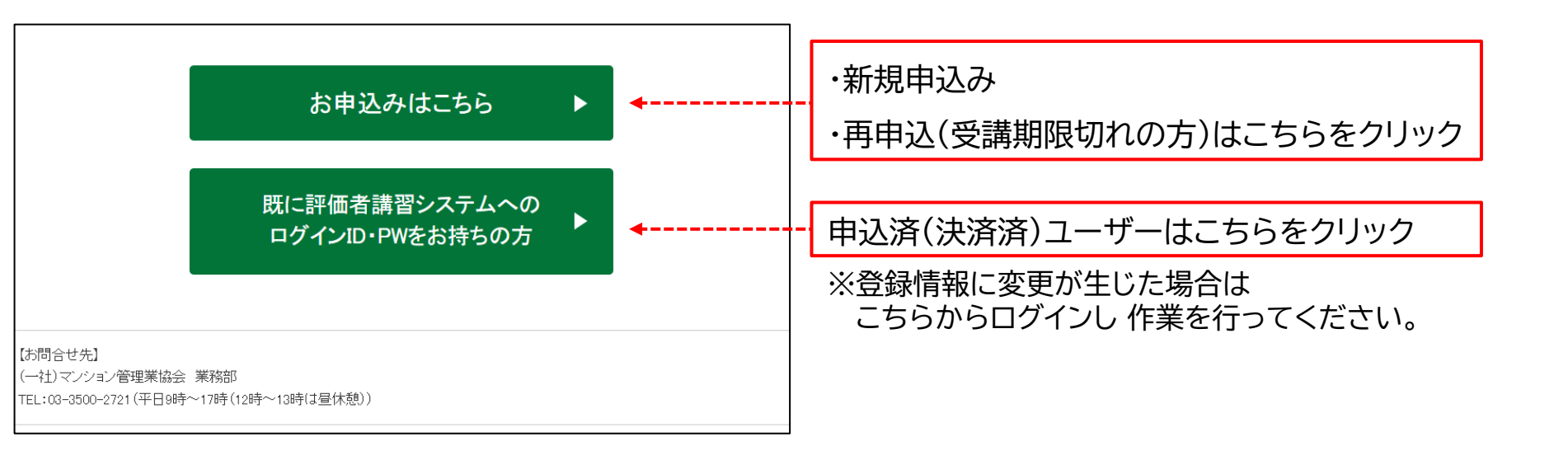

# 2.評価者講習(eラーニング)への申込み【新規申込】

https://kanrikyo.learning-ware.jp

| 【新規申込画面】                                                                                     |                            |
|----------------------------------------------------------------------------------------------|----------------------------|
| はじめてお申し込みの方                                                                                  |                            |
| 講習への申込を行います。                                                                                 |                            |
| メールアドレス                                                                                      |                            |
| 1 お申込み                                                                                       | 1 メールアドレスを入力し、「お申込み」を選択します |
|                                                                                              | 登録したメールアドレスに申込ページのURLが     |
| 申込案内メールを送信しました                                                                               |                            |
| ・ にメールを送信しました。<br>通常は数分以内にメールが届きますので、メールから申込に進んでください。<br>メールが届いたらこちらの画面は閉じて構いません。            | 記載されたメールか送付されます。           |
| メールが届かない場合、迷惑メールに分類されていないかご確認ください。迷惑メールに分類された場合は以後のメール受<br>使のためメールソフトで迷惑メールと知識したいよう場合してください。 |                            |
| 確認してもメールが届いていない場合は前の画面に戻って再度申込操作を行ってください。                                                    |                            |
|                                                                                              |                            |
| 次のリンクをクリックして申込を行ってください。                                                                      |                            |
| ttps://kanrikyo.learning-ware.jp/register/                                                   | 2 メールに記載されているURLをクリックし、    |
|                                                                                              | 由い両面に進みます                  |
| 【こちらの登録に覚えがない場合は?】                                                                           | 中区回回に進める。                  |
| 他の方が誤ってあなたのメールアドレスで登録した可能性があります。<br>その場合は、土恋れ手数ですが                                           |                            |
| ての場合は、人友わ子奴ですが、<br>h-contact@kanrikyo.or.jp                                                  |                            |
| までご連絡をお願いいたします。                                                                              |                            |
|                                                                                              |                            |
| h-contact@kanrikyo.or.jp                                                                     |                            |
| までお問合せ下さい。                                                                                   |                            |
| マンション管理適正評価制度 e ラーニングサイト                                                                     |                            |

### 2.評価者講習(eラーニング)への申込み 【新規申込】

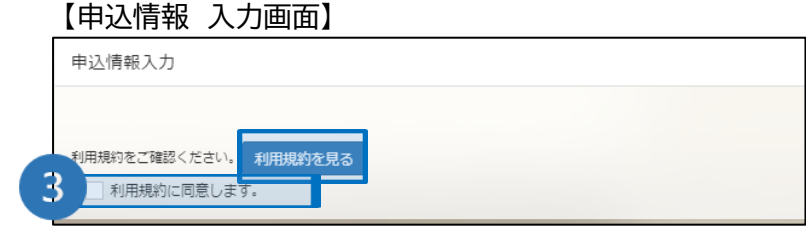

| JØインIDとバスワー | ドを設定してください。                                                        |  |
|-------------|--------------------------------------------------------------------|--|
| ログインID      |                                                                    |  |
|             | 半角の「英字の大文字」「英字の小文字」「数字」を使用し8文字以上にしてください。                           |  |
| パスワード       |                                                                    |  |
|             | 半角の「英字の大文字」「英字の小文字」「数字」を組み合わせて、8文字以上にしてく1                          |  |
|             | さい。ログインIDと同一にすることはできません。                                           |  |
| メールアドレス     | .or.jp                                                             |  |
|             |                                                                    |  |
| お申込者情報      |                                                                    |  |
| 22          |                                                                    |  |
| 11.25       | 腔名                                                                 |  |
| フリガナ        | E-1 ×-1                                                            |  |
|             |                                                                    |  |
| 生中月日        | 0000/00/00                                                         |  |
| 建铬先         | 郵便用号 0000000 <b>住所技索</b>                                           |  |
|             |                                                                    |  |
|             | 在班1 市区司利まで(例:00%00市)                                               |  |
|             | 供用(2                                                               |  |
|             | 電話曲号                                                               |  |
|             | 0000000000                                                         |  |
|             |                                                                    |  |
| 所属先         | 所属先の「あり・なし」を選択してください。<br>「あり」の思念け、所属するたど必要が経由を入力してください。 (例: や / 門等 |  |
|             | 「あり」の場合は、用端元名などの受信報目を入力してください。(所成う行者<br>埋株式会社)                     |  |
|             | また、マンション管理士会等の団体に所属している場合は、その名称を入力して<br>ください。                      |  |
|             |                                                                    |  |
|             |                                                                    |  |
|             | marca                                                              |  |
|             | 問号は「株式会社」などを含めた正式名称をご記人ください。その際「側」。<br>「(株)」などの時記はしないでください。        |  |
| 2曲108 位     | N##8 000000 Asta                                                   |  |
| Metal .     | #000000 10/105#                                                    |  |
|             | 4所1 市区町村まで(例:○○県○○市)                                               |  |
|             |                                                                    |  |

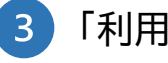

「利用規約を見る」を押して内容を確認後、 「利用規約に同意します」にチェックをいれます。

必要事項を入力します。

氏名(姓)、メールアドレス、住所、所属先等、 保有資格更新に基づく資格有効期限、資格証等に 変更が生じた場合は、eラーニングサイトにログインし 画面右上のユーザー情報をクリックの上、 「マイプロフィール編集」より登録情報の変更を お願いします。

≪申込後の登録情報変更について≫

【eラーニングサイトログイン後の受講画面 例】

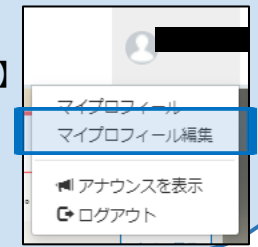

# 2.評価者講習(eラーニング)への申込み【新規申込】

#### 【申込情報 入力画面】

| 受講コース            | 5 (消費税込)                                           | 5 受講コースにチェックを入れます。                                                                    |
|------------------|----------------------------------------------------|---------------------------------------------------------------------------------------|
| 資格情報             |                                                    |                                                                                       |
| 保有資格             | この講習の受講に係る保有資格について、登録番号及び資格有効期限のわかる資格証券の画像添付が必要です。 | 6 保有している資格にチェックをいれ、<br>資格有効期限および資格登録番号を入力します。                                         |
| 資格有効期限<br>資格登録番号 | <ul> <li>・管理業校主任考証</li> </ul>                      | 7 「ファイル」をクリックして資格者証画像を                                                                |
| 資格証              | ・マンション管理士登録証(資格取得後5年を経過している方は登録講習修了証)              |                                                                                       |
| お支払い方法           | ファイル JPEGまたはPNG形式 5MB以下                            | ♀ ≪領収書の発行について≫                                                                        |
|                  | 8 クレジットカード<br>コンビニエンスストア<br>9 確認へ                  | ・コンビニ決済の場合<br>支払い後にコンビニで<br>発行された領収書(レシート)が正式な領収書となります。                               |
|                  |                                                    | ・クレジットカード決済の場合                                                                        |
| 8 支払し            | い方法を選択します。                                         | 当教会では、領収書の発行はしておりません。<br>ご利用のカード会社から送付される利用明細書を                                       |
| 9「確認             | へ」を選択します。                                          | 領収書の代わりとしていただきますようお願いいたします。<br>また、申込み完了のお知らせメールにも、支払い明細の<br>記載がございますのでそちらも併せてご活用ください。 |

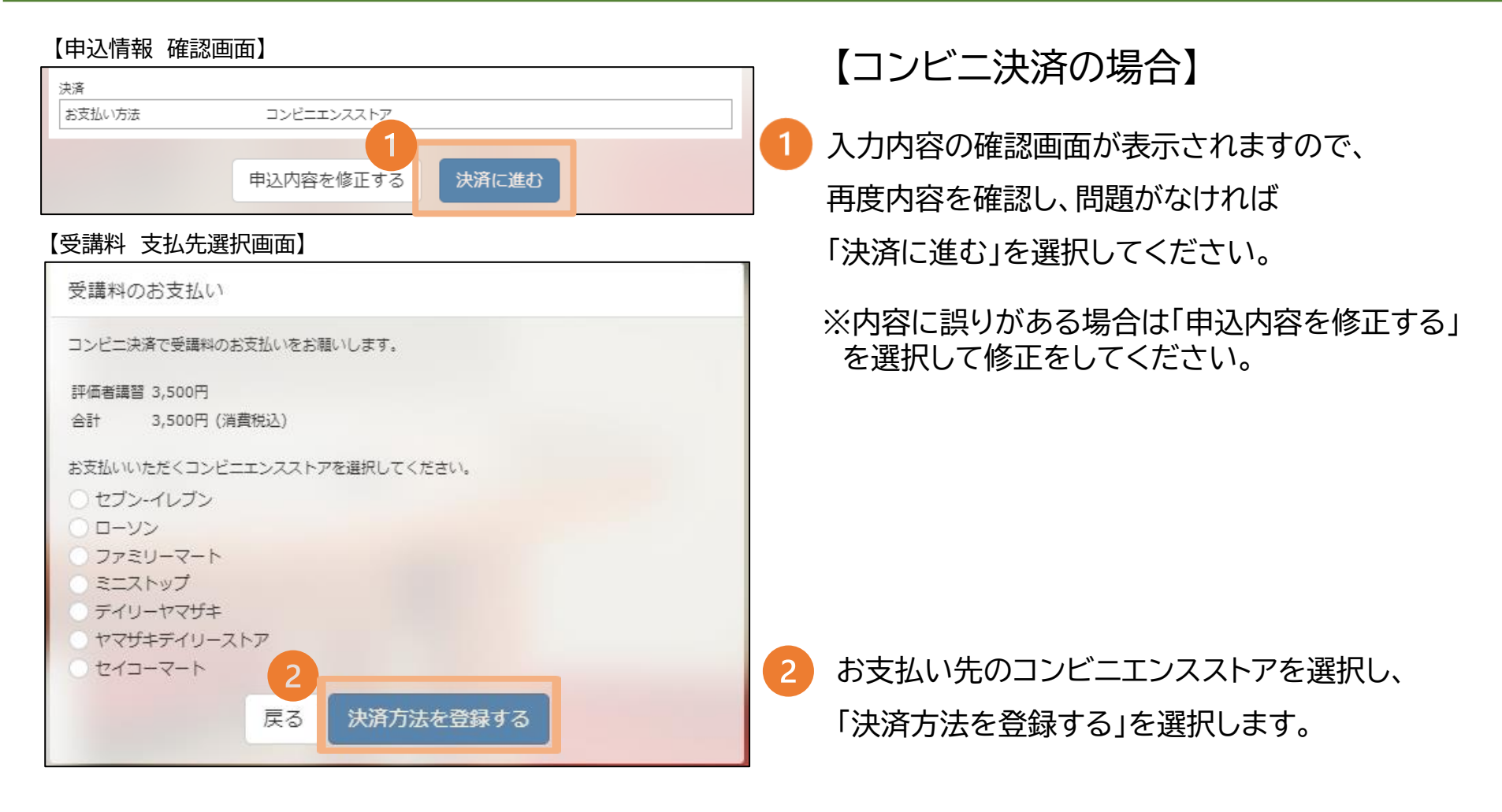

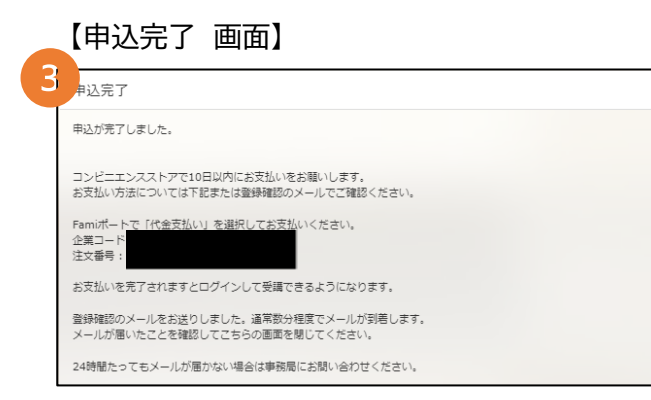

#### 【コンビニ支払い方法案内メール 例】

| お申し込みを受け付けました。                                |
|-----------------------------------------------|
| コンビニエンスストアで 10 日以内のお支払いをお願いします。               |
|                                               |
| お支払期限 : 2022/05/19                            |
| お支払先: ファミリーマート                                |
| Famiポートで「代金支払い」を選択してお支払いください。<br>企業コー<br>注文番号 |
|                                               |
| 【支払内容】                                        |
|                                               |
| 評価者講習 3,500 円                                 |
| 合計 3,500 円 (消費税込)                             |
|                                               |
| 申込完了日時:2022/05/09 15:31                       |
| 申込番号                                          |
|                                               |
| 【甲込內容】                                        |
| <br>申认日時:2022/05/09 15:31                     |
| 申込番号                                          |
|                                               |

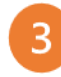

申込完了画面にお支払い方法が表示されますので、 内容をご確認の上、申込みから<u>10日以内</u>に お支払いをお願いいたします。

### ←登録したメールアドレスにも

お支払い方法が記載されたメールが届きます。

# 3-1.受講料の支払い(コンビニ)

【申込完了のお知らせメール 例】

4 コンビニ支払い完了後、登録したメールアドレスに 申込が完了しました。 講習が受講できるようになりましたのでご確認ください。 「申込完了のお知らせ」メールが届き、 本日より、20日以内の受講をお願いします。 ※なお、期日を招えると、再申込(有償)となります。 【ご利用にあたって】 ログイン URL: https://kanrikyo.learning-ware.jp ログイン ID: パスワードは、お申込時にご入力いただいたパスワードをお使いください。 決済後、こちらを もしもパスワードをお忘れの場合は クリック お手数ですが、以下よりパスワードの再設定メールを送信して ログインID パスワードの再設定を行ってください。 https://kanrikvo.learning-ware.ip/reminder/create お申 パスワード

※メールはお支払い直後に送信されるものでは ありませんので、ご注意ください。

※お支払いから1時間以上経過しても、 「申込完了のお知らせ」メールが届かない場合は 当協会までお問い合わせください。

eラーニングシステムへのログインが可能となります。

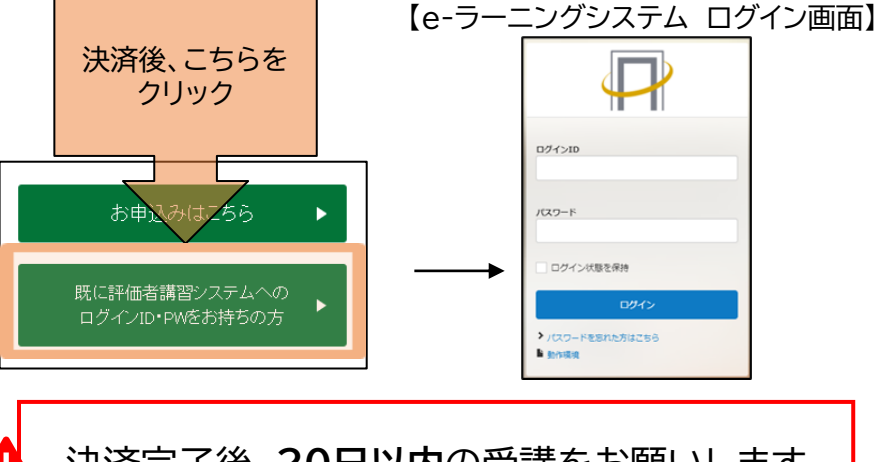

決済完了後、**20日以内**の受講をお願いします。 期日を超えると、再申込※(有償)となります。

※再申込の際は、下記URLの 「既にログインIDをお持ちの方」より、 既にお持ちのID・PWを入力いただき、 再申込の手続きをお願いいたします。 https://kanrikvo.learning-ware.ip/register

#### 【申込情報 確認画面】

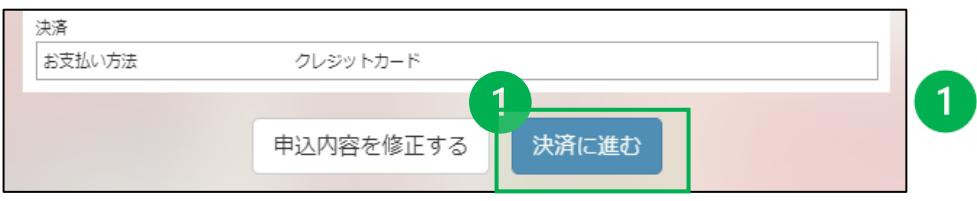

### 【クレジットカード情報 入力画面】

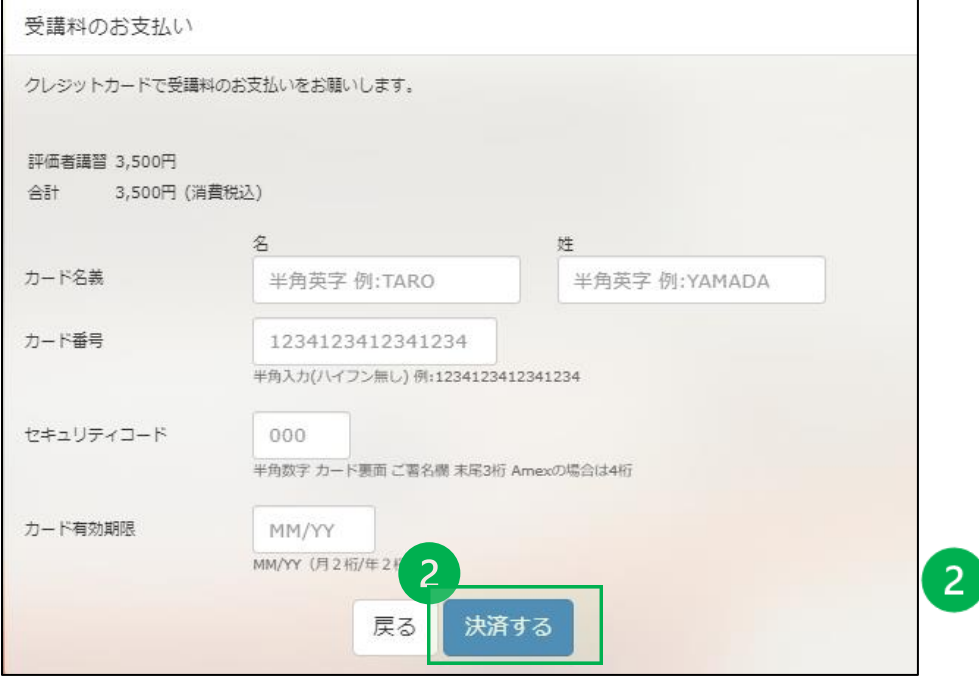

【クレジットカード決済の場合】 入力内容の確認画面が表示されますので、 再度内容を確認し、問題がなければ 「決済に進む」を選択してください。

※内容に誤りがある場合は「申込内容を修正する」 を選択して修正をしてください。

必要事項を入力後、問題がなければ 「決済する」を選択します。

| 【申込完了 画面】                                         |                                            |
|---------------------------------------------------|--------------------------------------------|
| 申込完了                                              | 3 決済が正常に完了すると、完了画面に進みます。                   |
| 申込が完了しました。                                        |                                            |
| 次の講習が登録されました。                                     | 4 登録したメールアドレスに                             |
| 評価者講習                                             | 「申込完了のお知らせ」メールが届き、                         |
| ログインして受講する                                        | eラーニングシステムへのログインが可能となりま                    |
| 申込完了のお知らせメール 例】                                   |                                            |
| 申込が完了しました。                                        | 「 le-ラーニノクシステム Uクイノ<br>決済後、こちらを 「 「 」      |
| 講習が受講できるようになりましたのでご確認ください。                        |                                            |
| 本日より、20日以内の受講をお願いします。                             | 02/1>10                                    |
| ※なお、期日を超えると、再申込(有償)となります。                         | お申込みは25ら ト パロード                            |
|                                                   | ログイン状態を用き                                  |
| 【ご利用にあたって】                                        | 既に評価者講習システムへの<br>ログインID・PWをお持ちの方           |
| ログイン URL:https://kanrikyo.learning-ware.jp        | ▶ /(スワードをおれた方はごちら<br>■ 約4時間                |
| ログイン ID:                                          |                                            |
| パスワードは、お申込時にご入力いただいたパスワードをお使いください。                |                                            |
| もしもパスワードをお忘れの場合は                                  | 次済元」後、 <u>20日以内</u> の受講をお願いします。            |
| お手数ですが、以下よりパスワードの再設定メールを送信して                      | 期日を超えると、再申込※(有償)となります。                     |
| パスワードの再設定を行ってください。                                |                                            |
| https://kanrikyo.learning-ware.jp/reminder/create |                                            |
|                                                   | ※母甲込の际は、下記UKLの<br>「既にログインIDをお持ちの方」より       |
|                                                   | 既にお持ちのID・PWを入力いただき、                        |
|                                                   | 再申込の手続きをお願いいたします。                          |
|                                                   | https://kanrikyo.learning-ware.jp/register |

10